## How Students Submit Turnitin Assignments in eLearning

## Submitting the Assignment

While inside the course in eLearning, navigate to the Turnitin Assignment and click on the title.

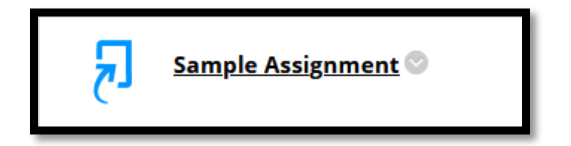

On the next screen, review assignment instructions, by expanding the arrow beside the assignment title. Then click on **upload submission**.

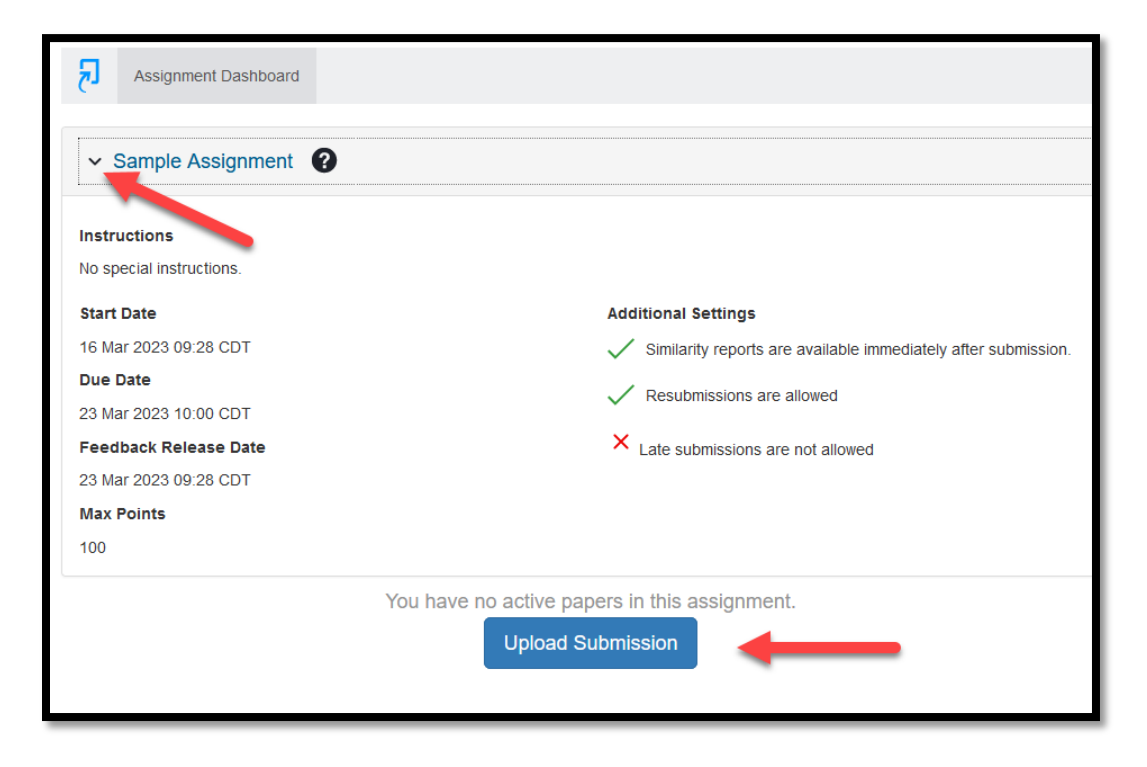

On the next screen, click **Browse** to locate file from local computer. Once the file has been selected, click **Upload and Review**.

| Submit File                                      |                             |            |          | ×                 |  |  |  |
|--------------------------------------------------|-----------------------------|------------|----------|-------------------|--|--|--|
|                                                  | Upload                      | Review     | Complete |                   |  |  |  |
|                                                  | 0                           | 0          | 0        |                   |  |  |  |
| Upload Submission                                | ■ Text Input                | Cloud Subm | ission 🔻 |                   |  |  |  |
| Drag and drop or select a file from your device. |                             |            |          |                   |  |  |  |
| Submission Title                                 | Edgar Allan Poe.docx        |            |          |                   |  |  |  |
| Submission File 🛛                                | Browse Edgar Allan Poe.docx |            |          |                   |  |  |  |
|                                                  |                             | 2          |          | Upload and Review |  |  |  |

On the next screen, review the uploaded file and click **Submit to Turnitin**.

| Submit File                       |        |                   |                        | ×               |
|-----------------------------------|--------|-------------------|------------------------|-----------------|
|                                   | Upload | Review            | Complete<br>O          |                 |
| <b>Title</b><br>Edgar Allan Poe.d | ocx    |                   |                        | ^               |
| File Size<br>48.28 KiB            |        |                   | SAR ALLEN POE          |                 |
| 2,356                             |        | EDGAI<br>Early Am |                        |                 |
|                                   | ~      | 3                 | Page 1 of 6            | < >             |
| Preview Submission                | )      | C                 | Cancel Submission Subr | nit to Turnitin |

A submission complete message appears to indicate the upload was successful.

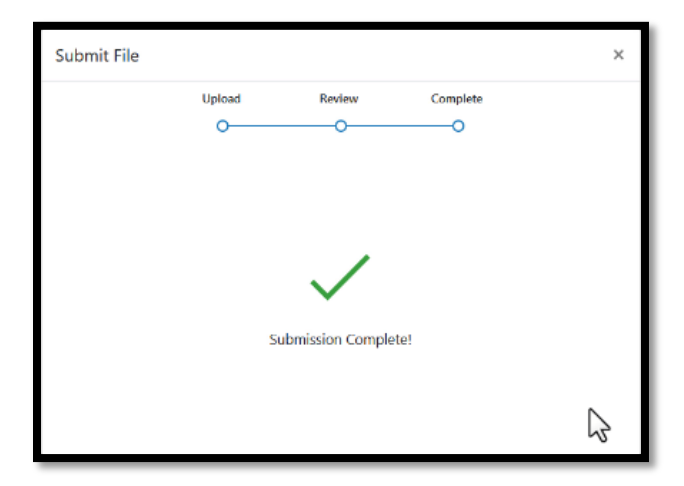

## Downloading the Digital Receipt

The assignment dashboard will show that submission was successful. Note: Unlike eLearning assignments, students will not receive email confirmations for Turnitin assignments. Students can download a **digital receipt** as proof of submission from the top of the page.

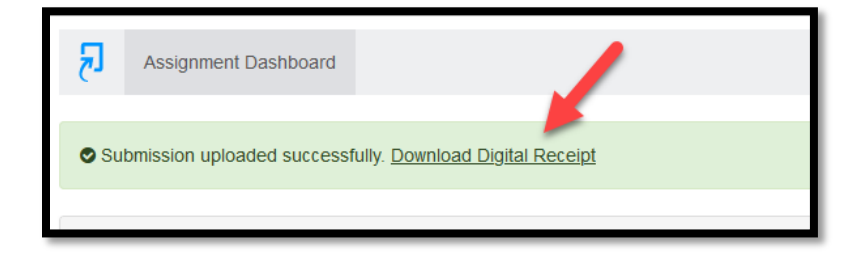

Below is a sample digital receipt.

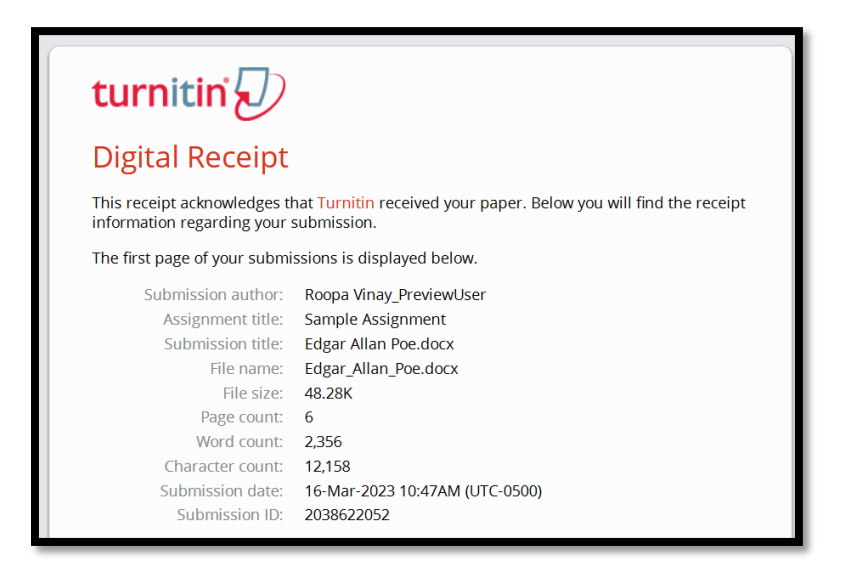